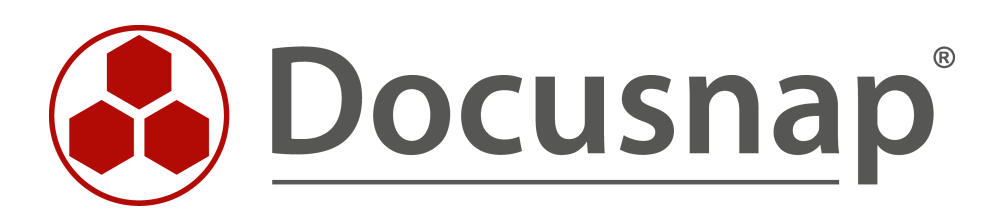

# Docusnap Web

Configuring a Company-Specific Access to Docusnap Web

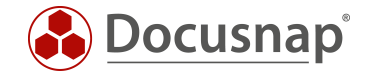

| TITLE   | Docusnap Web                       |
|---------|------------------------------------|
| AUTHOR  | Docusnap Consulting                |
| DATE    | 11/20/2020                         |
| VERSION | 2.0   valid as of October 01, 2020 |

The reproduction and distribution of this document as a whole or in part as well as the utilization and disclosure of its contents to third parties without the express authorization by itelio GmbH are prohibited. Offenders will be held liable for the payment of indemnification. All rights reserved.

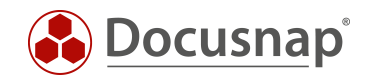

# TABLE OF CONTENTS

| 1.   | ntroduction                                                              | 4  |
|------|--------------------------------------------------------------------------|----|
| 1.1  | Installing and Configuring Docusnap Web                                  | 4  |
| 1.2  | Application Example – Restricting the Access to Docusnap Web             | 4  |
| 2. [ | Docusnap Web – Authentication Scheme                                     | 5  |
| 2.1  | Configuring the Authentication Scheme                                    | 5  |
| 2.2  | Anonymous Authentication                                                 | 5  |
| 2.3  | Basic Authentication                                                     | 5  |
| 2.4  | Integrated Windows Authentication                                        | 6  |
| 2.5  | Combined Use of Integrated Windows Authentication & Basic Authentication | 6  |
| 3. [ | Docusnap user management                                                 | 7  |
| 3.1  | User Management Overview                                                 | 7  |
| 3.   | 1.1 Docusnap Roles                                                       | 8  |
| 3.2  | Docusnap User                                                            | 9  |
| 3.3  | Docusnap User Management – Object Classes and Objects                    | 10 |
| 4. ( | Configuring Docusnap Web Access Rights – Example                         | 11 |
| 4.1  | Requirement                                                              | 11 |
| 4.2  | Basic Setup of the Docusnap User Management                              | 12 |
| 4.3  | Testing the Basic Settings                                               | 13 |
| 4.4  | Step One – General Restriction of Access Rights                          | 14 |
| 4.5  | Testing the Changes Made in Step One                                     | 15 |
| 4.5  | 5.1 Why Did the Login Attempt Fail?                                      | 15 |
| 4.6  | Step Two – Granting Companies Access Rights to their Data                | 16 |
| 4.7  | Testing the Changes Made in Step Two                                     | 18 |
| 4.8  | Next Steps                                                               | 18 |

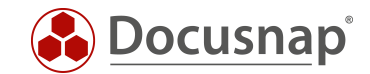

## 1. Introduction

With Docusnap it is possible to access the Docusnap database via browser. This allows database access (with read permission) and the output of plans and reports for any employee or customer without the need to install a Docusnap client.

Please note that client-specific access to the database, both via the client and via Docusnap Web, may incur license costs for the Microsoft SQL Server and this must be checked in advance.

Docusnap uses a role-based user administration that enables you to restrict the data to be accessed by users and groups to the desired level.

This HowTo shows how to restrict access to Docusnap Web using the user administration.

#### 1.1 Installing and Configuring Docusnap Web

As it is assumed that Docusnap Web has already been installed and fully configured, the installation and configuration of the application will not be discussed in this HowTo document.

A corresponding HowTo, which describes the installation and configuration, can be found in our Knowledge Base.

#### 1.2 Application Example – Restricting the Access to Docusnap Web

This example describes how to ensure for a Docusnap environment with two clients that Client A and Client B only have access to their own Docusnap data.

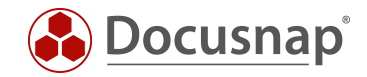

# 2. Docusnap Web – Authentication Scheme

### 2.1 Configuring the Authentication Scheme

In step four of the Docusnap Server configuration wizard, *Server API*, you can specify the valid authentication methods for accessing Docusnap Web:

| 🚱 Docusn              | ap 11                                                                                                    | ₽ @ <mark>⊯</mark> -?- = ×                                                                                                    |
|-----------------------|----------------------------------------------------------------------------------------------------|----------------------------------------------------------------------------------------------------|
| <b>O</b> iscovery     | Server Configuration – 🗆 🗙                                                                                                    | Docusnap Discovery Service Configuration     Docusnap Server Configuration     Server Status                                                                                                    |
| Inventory             | 2 3 4 5                                                                                                    | System Groups 🖌                                                                                                    |
| Documentation         | Server Start Settings Server Database Server Mail Settings Server API Server Settings                                                                                                    |                                                                                                    |
| E<br>IT Security      | Scheme:          Inttps (self-signed certificate)           Inttps (from certificate store)           Select Certificate         External Hostname (optional):          Port:           9001 Proxy |                                                                                                    |
| License<br>Management | http://*:9001/                                                                                                    | Execution Date         Description         Number Succe         Number Failed         Suc            24/04/2020         Server-VPC-S         1         0         100           08/04/2020         Server-VPC-S         2         0         100 |
| L<br>All Jobs         | Authentication Scheme (only relevant if user management is enabled)                                                                                                    | 08/04/2020         Server-VPC-S         1         0         100           08/04/2020         Server-VPC-S         1         0         100                                                                                                    |
| ¢ <sup>♥</sup>        | ☑ Integrated Windows Authentication                                                                                                    | h         24/04/2020         Server-VPC-S         2         0         100           -V         08/04/2020         Server-VPC-S         0         1         0%                                                                                  |
|                       | Only NTLM  Anonymous Authentication (Attention: this option grants everyone full access)                                                                                                    | 08/04/2020 Server-VPC-S 7 0 10(v                                                                                                    |
| Infrastructure        | Docusnap User Permissions                                                                                                    |                                                                                                    |
| Management            | Debugging Docusnap Web                                                                                                    |                                                                                                    |
|                       | Enable Logging                                                                                                    |                                                                                                    |
|                       | Logging Path: Max. Age: 00                                                                                                    |                                                                                                    |
|                       | Back Next Cancel                                                                                                    |                                                                                                    |
|                       |                                                                                                    |                                                                                                    |

Figure 1 – Configuring the authentication scheme

#### 2.2 Anonymous Authentication

If you select **Anonymous Authentication**, all other authentication methods are disabled automatically. There will be no permission checks, i.e. every user has unlimited access to Docusnap Web. This is especially worrisome if the server API and thus Docusnap Web is accessible from outside, as you use Docusnap Discovery Services for inventorying decentralized environments.

#### 2.3 Basic Authentication

**Basic Authentication** means that the user must enter his/her username and password each time he/she wants to access Docusnap Web. The user password is sent to Docusnap Web as plain text, i.e. in unencrypted form.

With this method, you can grant users outside your own domain access to Docusnap Web. In productive use, however, it is strongly recommended, to use HTTPS for the access to Docusnap Web to make sure that the password is encrypted before transmission.

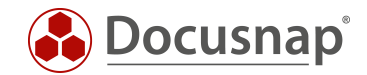

## 2.4 Integrated Windows Authentication

This method is recommended to grant users within your own domain access to Docusnap Web. ADS security groups and users as well as local users (not recommended) can be granted access directly in Docusnap. In contrast to the Basic Authentication method, Integrated Windows Authentication uses the ADS for user account management.

Please note that Single Sign-On cannot be guaranteed in every environment.

#### 2.5 Combined Use of Integrated Windows Authentication & Basic Authentication

It is possible to use both methods in a combined authentication scheme. This way, you can set up easy access for internal users and controlled access for external users.

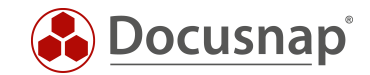

#### 3. Docusnap user management

This chapter briefly explains the Docusnap User Management feature on which the content of this HowTo document is based. Only the functionality required for this example will be discussed. You can find further information in our Knowledge Base in the HowTo: Docusnap User Management.

#### 3.1 User Management Overview

By default, User Management is disabled, i.e. every user can access all features and data of the Docusnap database. Creating the first user automatically enables the User Management feature. From this time on, users can only access features for which they have explicitly been granted permission. Access to data is still unlimited at this point, but once you have set permissions to specific object classes or objects, permission checks will be carried out.

You can open the Docusnap Roles and Docusnap User dialogs from the General tab of the Docusnap Management:

|                | p 11                  |                                                                             |                                       |                              | Q                                                | ⊗ <b>⊠</b> -?- = × |
|----------------|-----------------------|-----------------------------------------------------------------------------|---------------------------------------|------------------------------|--------------------------------------------------|--------------------|
| Discovery      | 🚱 Docusna             | p 11 - Management (Configuring,                                             | Customizing and Extending of Docu     | snap)                        |                                                  | - 🗆 X              |
| Inventory      | General               | GENERAL                                                                     | usnap Roles 🛛 Permission Categories 🛛 | Management Tools             | Site Types Color Scheme                          | : -                |
| Documentation  | Inventory             | Docusnap Users                                                              |                                       |                              |                                                  | 4 Þ                |
|                | Customizing           | Domain User / Group:                                                        |                                       | Ad                           | dministration<br>ponnect                         |                    |
| ۲<br>License   | 伯<br>IT Assets        | Allow Access to Docusnap Web<br>Password for Basic Authentication only (Opt | ional):                               | □ ½ Cu<br>□ ₺ Inv<br>□ ₺ ITI | ustomizing<br>ventory<br>Documentation           |                    |
| Management     | Diagrams              | Password:                                                                   |                                       | □ & ITI<br>□ & Lio<br>□ & On | Relations<br>cense Management<br>roanization     |                    |
| ر<br>Connect   | IT Correlations       | New Delete Save                                                             |                                       | □ & Per<br>□ & Ph            | -<br>rmission Analysis<br>nysical Infrastructure |                    |
| Physical       | License<br>Management | WebAccess Domain U:                                                         | er Description                        | IsUser                       | ser Management<br>ew                             |                    |
| Infrastructure | Ornect Legacy         | <u> </u>                                                                    |                                       |                              |                                                  |                    |
| management     | ିର୍ଦ୍ଧ<br>Options     |                                                                             |                                       |                              |                                                  |                    |
|                | ~                     |                                                                             |                                       |                              |                                                  |                    |
|                | X<br>Close Management | 4                                                                           |                                       |                              |                                                  |                    |

Figure 2 – Docusnap User Management

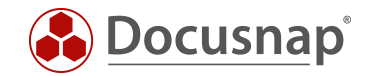

#### 3.1.1 Docusnap Roles

The Docusnap User Management feature allows you to restrict the access to any user interface controls. Roles are used to make this a straightforward process. A role is a collection of access rights to the Docusnap controls. Docusnap comes with standard roles, so that you can easily limit the access for users to read-only (View role). These standard roles cannot be modified by the end customer. In this dialog, you can define additional roles to which you can freely assign any desired user permissions.

| Occusnap 11 - Management (Configuring, Customizing and Extending of Docusnap) – |                           |           |                |             |             |             |            |      | - 🗆 X                 |         |     |
|---------------------------------------------------------------------------------|---------------------------|-----------|----------------|-------------|-------------|-------------|------------|------|-----------------------|---------|-----|
| General                                                                         | GENERAL                   | ission Ca | tegories 🗔     | Management  | Tools 📮 Num | iber Servei | r <b>Q</b> | Site | Types 🗔 Color Sch     | eme     | : - |
| Inventory                                                                       | Docusnap Roles            |           | -              | -           |             |             |            |      |                       |         | 4 Þ |
| Ø <sub>24</sub>                                                                 | Role Name: MyRole         |           | Dialog         | Group       | Subgroup    | Enabled     | <b>A</b>   |      | Category              | Visible |     |
| Customizing                                                                     | Cormon Tout               | Con       | Administration | GENERAL     | Docusnap Co |             |            | A    | Organization          |         |     |
|                                                                                 | German rext.              | eme       | Administration | GENERAL     | IT Document |             |            | Α    | Administration        |         |     |
| G.                                                                              | English Text: MyRole      | rop       | Administration | GENERAL     | IT Document |             |            | Α    | Technology - Trainees |         |     |
| IT Assets                                                                       | New Delete Save           |           | Administration | GENERAL     | Layout      |             |            | Δ    | Technology - General  |         |     |
|                                                                                 | Pala Nama                 | Ro        | Administration | GENERAL     | Permissions |             |            | ≙    | Technology - Infrastr |         |     |
| Diagrams                                                                        |                           | Us        | Administration | GENERAL     | Permissions |             |            | Α    | Technology - Technic  |         |     |
| _                                                                               | & Administration          | י C       | Administration | GENERAL     | Permissions |             |            | Δ    | Technology - External |         |     |
| ₽                                                                               | 8 Connect                 |           | Administration | GENERAL     | Sites       |             |            | Δ    | Management            |         |     |
| IT Correlations                                                                 | & Customizing             | ent       | Administration | GENERAL     | Tools       |             |            |      |                       |         |     |
| ្រា                                                                             | 8 Inventory               | erver     | Administration | GENERAL     | Tools       |             |            |      |                       |         |     |
| License                                                                         | & IT Documentation        |           | Administration | INVENTORY   | Linux       |             |            |      |                       |         |     |
| Management                                                                      | A IT Relations            | ons       | Administration | INVENTORY   | Other       |             |            |      |                       |         |     |
| Ø                                                                               | & License Management      | 'ou       | Administration | INVENTORY   | Other       |             |            |      |                       |         |     |
| Connect Legacy                                                                  | ද් <sub>ර</sub> MyRole    | nfi       | Administration | INVENTORY   | Other       |             |            |      |                       |         |     |
|                                                                                 | A Organization            | 1         | Administration | INVENTORY   | SNMP        | 1           |            |      |                       |         |     |
| °p                                                                              | R Permission Analysis     | r         | Administration | INVENTORY   | SNMP        | 1           |            |      |                       |         |     |
| Options                                                                         | A Physical Infrastructure | Bs        | Administration | INVENTORY   | SNMP        | 1           |            |      |                       |         |     |
|                                                                                 | 🖧 User Management         | es        | Administration | INVENTORY   | SNMP        | 1           |            |      |                       |         |     |
|                                                                                 | R View                    | ect       | Administration | INVENTORY   | Windows     |             |            |      |                       |         |     |
| ×                                                                               |                           | То        | Administration | INVENTORY   | Windows     |             |            |      |                       |         |     |
| Close Management                                                                |                           | 4         | Administration | INIVENITODV | Windows     |             |            |      |                       |         |     |

Figure 3 – Creating custom roles

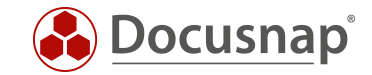

#### 3.2 Docusnap User

Open the Docusnap Users dialog to grant ADS users or ADS groups access to the Docusnap Client or to Docusnap Web. In addition, you can create new users to grant them access to Docusnap Web through the Basic Authentication method.

The access to Docusnap / Docusnap Web is managed by assigning roles. A user who has not been assigned a role cannot access the respective features or data.

Important: Make sure that you yourself or an ADS group of which you are a member is registered in the Docusnap User Management and that you or the respective ADS group have/has been assigned the Administration role. Otherwise, all controls will be grayed out when you start Docusnap the next time and you will no longer be able to use the application!

| 🚱 Docusna              | Docusnap 11 - Management (Configuring, Customizing and Extending of Docusnap) — 🗖 > |                                                        |     |  |  |  |  |
|------------------------|-------------------------------------------------------------------------------------|--------------------------------------------------------|-----|--|--|--|--|
| General                | GENERAL                                                                             | ment Tools 🕞 Number Server 👂 Site Types 🕞 Color Scheme | ÷ - |  |  |  |  |
| Inventory              | Docusnap Users                                                                      |                                                        | 4 Þ |  |  |  |  |
| °0                     | Domain User / Group: CSP-VPC-PROD01\Admin                                           | Administration                                         |     |  |  |  |  |
| Customizing            | Description: Administrator / User Manager                                           | Company-A                                              |     |  |  |  |  |
| G.                     | ☑ Allow Access to Docusnap Web                                                      | □ A Connect                                            |     |  |  |  |  |
| IT Assets              | Password for Basic Authentication only (Optional):                                  | Customizing                                            |     |  |  |  |  |
| ×-                     | Password:                                                                           | R Inventory                                            |     |  |  |  |  |
| Diagrams               | Password Confirmation:                                                              | R R IT Documentation                                   |     |  |  |  |  |
|                        |                                                                                     | K_ II Relations                                        |     |  |  |  |  |
| ∲-□<br>IT Correlations | New Delete Save                                                                     |                                                        |     |  |  |  |  |
| 5                      | 🖔 Update Group Members from Active Directory for Docusnap Web                       | 🗆 🖧 Permission Analysis                                |     |  |  |  |  |
| 입<br>License           | WebAccess Domain User Description IsUser                                            | R Physical Infrastructure                              |     |  |  |  |  |
| Management             |                                                                                     | User Management                                        |     |  |  |  |  |
| ø                      | Yes CSP-VPC-PROD01\Admin Administrator / User Manager Yes                           | L X View                                               |     |  |  |  |  |
| Connect Legacy         |                                                                                     |                                                        |     |  |  |  |  |
| °0                     |                                                                                     |                                                        |     |  |  |  |  |
| Options                |                                                                                     |                                                        |     |  |  |  |  |
|                        |                                                                                     |                                                        |     |  |  |  |  |
| ~                      |                                                                                     |                                                        |     |  |  |  |  |
| Close Management       |                                                                                     |                                                        |     |  |  |  |  |
|                        |                                                                                     |                                                        |     |  |  |  |  |

Figure 4 – Creating Docusnap users with the Administration role

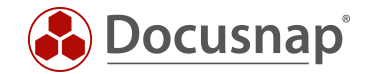

## 3.3 Docusnap User Management – Object Classes and Objects

Once the Docusnap User Management feature has been enabled, you can restrict the access not only to features, but also to database data. Now, it is possible to select an item in the tree view and select additional permission settings from the context menu.

In this example, the Server DOSPDC01 was selected, and with a right-click, the Object Permissions dialog was launched. Users with the Administration role are granted full access to the Server type object class. This right will now apply to all objects of the Server type. Alternatively, it could have been assigned exclusively to the object DOSPDC01. In this case, the assignment would have no effect on the access rights of the Administration role to other objects of the Server type:

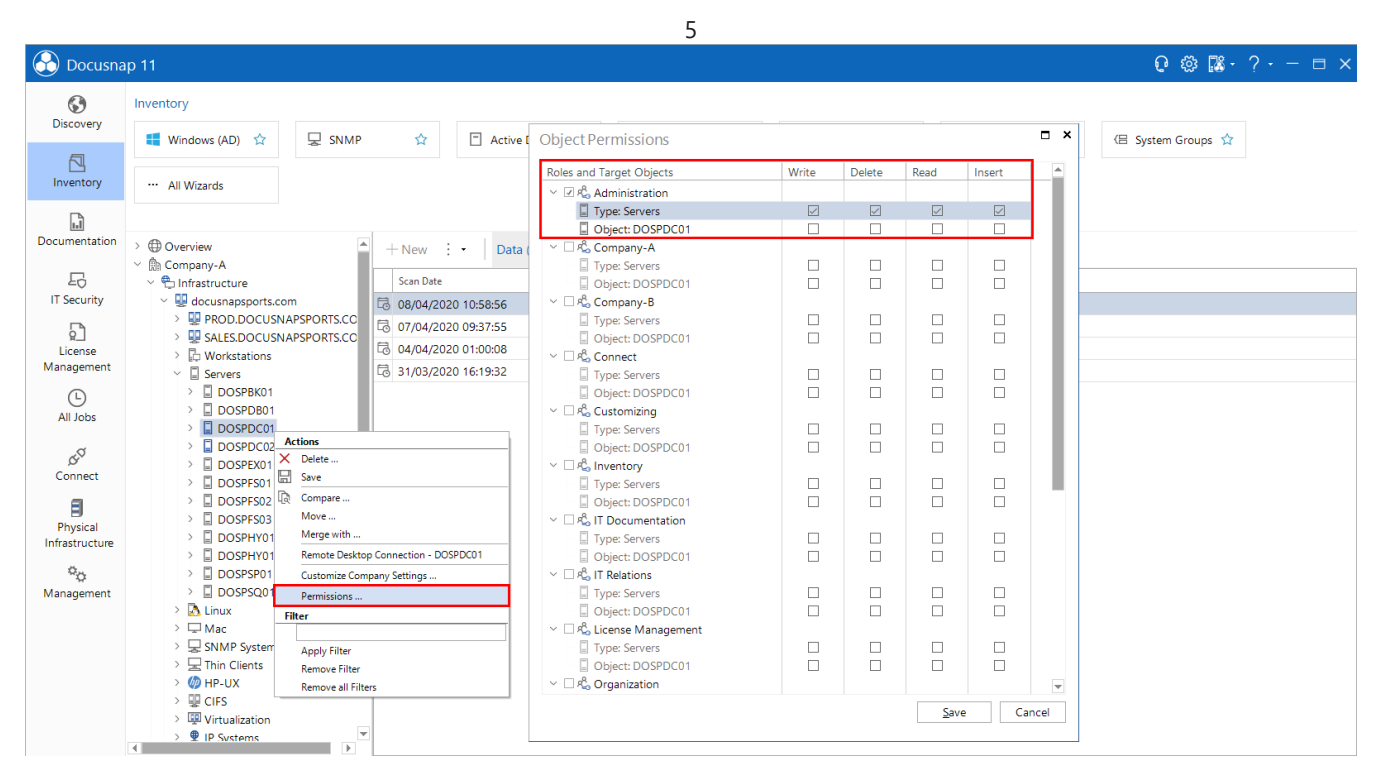

Figure 5 – Assigning access rights to Server objects to users with the Administration role

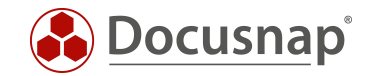

# 4. Configuring Docusnap Web Access Rights - Example

After this brief description of the relevant Docusnap User Management features, we will now show how they are implemented in the application example.

#### 4.1 Requirement

You want to grant two customers (called "Company-A" and "Company-B") access to parts of your Docusnap database. You must make sure to both minimize the administrative effort and to define the permissions in such a way that both customers can only access their own data. Both must not be able to access data of the respective other company.

| 🚱 Docusna       | p 11                                      |                                   | 0 ฿ № ?•– = ×    |  |  |  |  |  |
|-----------------|-------------------------------------------|-----------------------------------|------------------|--|--|--|--|--|
| <b>S</b>        | Inventory                                 |                                   |                  |  |  |  |  |  |
| Discovery       | 🚦 Windows (AD) 🏠 🖳 SNN                    | P 🔂 Cative Directory              | Infrastructure ☆ |  |  |  |  |  |
| Inventory       | 🔺 Azure Service 🏠 🕅 Exch                  | ange Server 🟠 🛛 🖽 System Groups 🟠 | ··· All Wizards  |  |  |  |  |  |
|                 |                                           |                                   |                  |  |  |  |  |  |
| Documentation   | ✓ ⊕ Overview Access denied Company A 8    | B H New : - Data                  |                  |  |  |  |  |  |
| Ð               | > 🗛 Contracts                             | Title                             |                  |  |  |  |  |  |
| IT Security     | > I Financial Records                     | 💬 Comments                        |                  |  |  |  |  |  |
| ្រា             | > 🔾 Passwords                             | 요큟 Contracts                      |                  |  |  |  |  |  |
| License         | > C Tasks                                 | Financial Records                 |                  |  |  |  |  |  |
| Management      | m Reports     Access only     Access only | or 🔍 Passwords                    |                  |  |  |  |  |  |
| 6               | > 🛱 Infrastructure Company                | -A 🕒 Tasks                        |                  |  |  |  |  |  |
| All Jobs        | > 🖻 Assets                                | Reports                           |                  |  |  |  |  |  |
|                 | > Sites                                   |                                   |                  |  |  |  |  |  |
| CL <sup>Q</sup> | > 🔄 Organization                          |                                   |                  |  |  |  |  |  |
| Connect         | > of Connect                              |                                   |                  |  |  |  |  |  |
|                 | > Thinfrastructure Company                | -B                                |                  |  |  |  |  |  |
|                 | >                                         |                                   |                  |  |  |  |  |  |
| Infrastructure  | > 🛇 Sites                                 |                                   |                  |  |  |  |  |  |
|                 | > 🗟 Organization                          |                                   |                  |  |  |  |  |  |
| ¢φ.             | > 🖉 Connect                               | _                                 |                  |  |  |  |  |  |
| Management      |                                           |                                   |                  |  |  |  |  |  |
|                 |                                           |                                   |                  |  |  |  |  |  |

Figure 6 – Permission example – Requirement

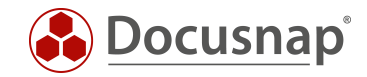

#### 4.2 Basic Setup of the Docusnap User Management

In this example, both Basic- and Integrated Windows Authentication will be used as the Docusnap Web authentication scheme. Docusnap User Management is enabled, and the user defined for you has been assigned the Administration and User Management role. For the access to Docusnap Web, users "Company-A" and "Company-B" have been created and set to "Basic Authentication". Both have been assigned the password "test".

| 🚱 Docusna             | Docusnap 11 - Management (Configuring, Customizing and Extending of Docusnap) — 🗖 🔿 |                                                                                                    |     |  |  |  |  |  |
|-----------------------|-------------------------------------------------------------------------------------|----------------------------------------------------------------------------------------------------|-----|--|--|--|--|--|
| General               | GENERAL                                                                             | G Management Tools ि ■ Number Server Site Types                                                                                                    | : - |  |  |  |  |  |
| Inventory             | Docusnap Users                                                                      |                                                                                                    | 4 ⊳ |  |  |  |  |  |
| °o                    | Domain User / Group: CSP-VPC-PROD01\Admin                                           | 🗹 🗞 Administration                                                                                                    |     |  |  |  |  |  |
| Customizing           | Description: Administrator / User Manager                                           | Company-A                                                                                                    |     |  |  |  |  |  |
| G                     | ☑ Allow Access to Docusnap Web                                                      | Company-B                                                                                                    |     |  |  |  |  |  |
| IT Assets             | Password for Basic Authentication only (Ontional):                                  |                                                                                                    |     |  |  |  |  |  |
|                       |                                                                                     | <sup>Q</sup> Inventory                                                                                                    |     |  |  |  |  |  |
| Diagrams              | Password:                                                                           | □ 𝒫 IT Documentation                                                                                                    |     |  |  |  |  |  |
| Diagrand              | Password Confirmation:                                                              | 🗌 🗞 IT Relations                                                                                                    |     |  |  |  |  |  |
| ₽                     | New Delete Save                                                                     | Cicense Management                                                                                                    |     |  |  |  |  |  |
| IT Correlations       | Compared From Active Directory for Docustan Web                                     | Grganization                                                                                                    |     |  |  |  |  |  |
| 6                     |                                                                                     | Representation Analysis     Representation Relationships      Representation Relationships      Relationships      Relationships      Relationshiterationships      Relationships      Relationships      Relation |     |  |  |  |  |  |
| License<br>Management | WebAccess         Domain User         Description         isuser                    | 🗹 🖧 User Management                                                                                                    |     |  |  |  |  |  |
| ଣ                     | P         Yes         Company-A         Access only for Company-A         Yes       | □ 𝒫 View                                                                                                    |     |  |  |  |  |  |
| Connect Legacy        | P₂ Yes Company-B Access only for Company-B Yes                                      |                                                                                                    |     |  |  |  |  |  |
|                       | ⅔ Yes CSP-VPC-PROD01\Admin Administrator / User Manager Yes                         |                                                                                                    |     |  |  |  |  |  |
| Options               |                                                                                     |                                                                                                    |     |  |  |  |  |  |
| X<br>Close Management |                                                                                     |                                                                                                    |     |  |  |  |  |  |

Figure 7 – Permission management – Basic settings

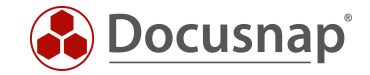

## 4.3 Testing the Basic Settings

Perform an initial connection test by logging in as the user "Company-B" (Basic Authentication). The login attempt was successful, and the user may access Docusnap Web, but currently this applies to the data of all companies:

|                | <b>Docusna</b> p' |   |
|----------------|-------------------|---|
| Authentication |                   |   |
| Basic          |                   | • |
| Company        |                   |   |
| Company-A      |                   | • |
| Company-A      |                   |   |
| Company-B      |                   |   |

Figure 8 – Docusnap Web access is working (user can access all companies)

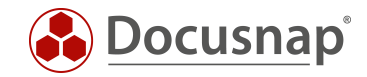

## 4.4 Step One – General Restriction of Access Rights

In the first step, access to the Overview object type is restricted in such a way that only users with the Administration role are granted access.

|                | ap 11            |      |                                                        |              |        |              |        |      |                     | 0 @ №·?·- □ ×   |
|----------------|------------------|------|--------------------------------------------------------|--------------|--------|--------------|--------|------|---------------------|-----------------|
| •              | Inventory        |      | Object Permissions                                     |              |        |              |        | □ ×  |                     |                 |
| Discovery      | 📕 Windows (AD) 🕁 | SNMP | Roles and Target Objects                               | Write        | Delete | Read         | Insert |      | 🕼 Exchange Server 😭 | System Groups 1 |
| 5              |                  | -    | ✓ ℤ 𝗞 Administration                                   |              |        |              |        |      |                     |                 |
|                | All Mizzarda     |      | Type: Overview                                         | $\checkmark$ |        | $\checkmark$ |        |      |                     |                 |
|                | All Wizarus      |      | 🗸 🗆 🖧 Company-A                                        |              |        |              |        |      |                     |                 |
| G              |                  |      | Type: Overview                                         |              |        |              |        |      |                     |                 |
| Documentation  |                  |      | Company-B                                              | _            | _      | _            | _      |      |                     |                 |
|                | > Overview       |      | Type: Overview                                         |              |        |              |        |      |                     |                 |
| 昂              | > B Company-A    |      | Connect                                                | _            |        |              |        |      |                     |                 |
| IT Security    | 2 Ball Company-b |      | Type: Overview                                         |              |        |              |        |      |                     |                 |
| _              |                  | 2    |                                                        |              |        |              |        |      |                     |                 |
| 2              |                  | 14   | <ul> <li>         — &amp; Inventory     </li> </ul>    |              |        |              |        |      |                     |                 |
| License        |                  | 0    | Type: Overview                                         |              |        |              |        |      |                     |                 |
| Management     |                  | 0    | ✓ □ <sup>A</sup> IT Documentation                      |              |        |              |        |      |                     |                 |
| 6              |                  | C    | Type: Overview                                         |              |        |              |        |      |                     |                 |
| All Jobs       |                  | 1.   | $\sim$ $\square R_{\odot}^{0}$ IT Relations            |              |        |              |        |      |                     |                 |
|                |                  |      | Type: Overview                                         |              |        |              |        |      |                     |                 |
| 20             |                  |      | ~                                                      |              |        |              |        |      |                     |                 |
| Connect        |                  |      | Type: Overview                                         |              |        |              |        |      |                     |                 |
| _              |                  |      | <ul> <li>         — K Organization         </li> </ul> | _            | _      | _            | _      |      |                     |                 |
| 8              |                  | 1    | Type: Overview                                         |              |        |              |        |      |                     |                 |
| Physical       |                  |      | La Repermission Analysis                               |              |        |              |        |      |                     |                 |
| Infrastructure |                  |      | Physical Infrastructure                                |              |        |              |        |      |                     |                 |
| 0,             |                  |      | Type: Overview                                         |              |        |              |        |      |                     |                 |
| Management     |                  |      | ✓ □ <sup>A</sup> User Management                       |              |        |              |        |      |                     |                 |
| -              |                  |      | Type: Overview                                         |              |        |              |        |      |                     |                 |
|                |                  |      | ✓ □ <sup>R</sup> View                                  |              |        |              |        |      |                     |                 |
|                |                  |      | Type: Overview                                         |              |        |              |        |      |                     |                 |
|                |                  |      |                                                        |              |        | <u>S</u> ave | e Ca   | ncel |                     |                 |
|                |                  |      |                                                        |              |        |              |        |      |                     |                 |

Figure 9 – Restricting access to the Overview object type (Administration role only)

Now, the right to access the Company object type is also restricted to the Administration role:

|                | ap 11            |      |                                                                       |                    |           |              |        |      | ₽ 🕸 🎇 · ? · − 🗆 ×                                     |
|----------------|------------------|------|-----------------------------------------------------------------------|--------------------|-----------|--------------|--------|------|-------------------------------------------------------|
| <b>(</b> )     | Inventory        |      | Object Permissions                                                    |                    |           |              |        | □ ×  |                                                       |
| Discovery      | 📑 Windows (AD) 🎡 | SNMP | Roles and Target Objects                                              | Write              | Delete    | Read         | Insert |      | 🕅 Exchange Server 👉 🛛 🕞 System Groups 🟠               |
| 5              |                  | -6-  | V I not stration                                                      |                    |           |              |        |      |                                                       |
| laventer/      |                  |      | 🎰 Type: Company                                                       |                    |           |              |        |      |                                                       |
| inventory      | ··· All Wizards  |      | 🕅 Object: Company-A                                                   |                    |           |              |        |      |                                                       |
|                |                  |      | 🗸 🗆 🖧 Company-A                                                       |                    |           |              |        |      |                                                       |
|                |                  |      | Type: Company                                                         |                    |           |              |        |      |                                                       |
| Documentation  | >       Overview |      | Dbject: Company-A                                                     |                    |           |              |        |      |                                                       |
| _              | ≻ 🛗 Company-A    |      | ~                                                                     |                    |           |              |        |      |                                                       |
| FQ             | > 🏥 Company-B    |      | Type: Company                                                         |                    |           |              |        |      |                                                       |
| IT Security    |                  |      | Object: Company-A                                                     |                    |           |              |        |      |                                                       |
| 5              |                  |      | V                                                                     |                    |           |              |        |      | Execution Date Description Number Succe Number Failed |
| ¥_I<br>License |                  |      | Type: Company                                                         |                    |           |              |        |      | 24/04/2020 Server-VPC-S 1 0                           |
| Management     |                  |      | B Object: Company-A                                                   |                    |           |              |        |      | 08/04/2020 Septer-VPC-S 2 0                           |
| 5              |                  |      | <ul> <li></li></ul>                                                   | _                  | _         | _            | _      |      | 00/04/2020 Server-VFC-3 2 0                           |
| Ŀ              |                  |      | m Type: Company                                                       |                    |           |              |        |      | 08/04/2020 Server-VPC-S 1 0                           |
| All Jobs       |                  |      | B Object: Company-A                                                   |                    |           |              |        |      | 08/04/2020 Server-VPC-S 1 0                           |
|                |                  |      | S Inventory                                                           |                    |           |              |        |      | 24/04/2020 Server-VPC-S 2 0                           |
| GO C           |                  |      | Rig Type: Company                                                     |                    |           |              |        |      | V 08/04/2020 Server-VPC-S 0 1                         |
| Connect        |                  |      | Company-A                                                             |                    |           |              |        |      | 08/04/2020 Septer-VPC-S 7 0                           |
| _              |                  |      | <ul> <li>Ko II Documentation</li> <li>A Trans Commentation</li> </ul> |                    |           |              |        |      |                                                       |
| E              |                  |      | De Objecti Company                                                    |                    |           |              |        |      |                                                       |
| Physical       |                  |      | Ma Object: Company-A                                                  |                    |           |              |        |      |                                                       |
| Infrastructure |                  |      | A Type: Company                                                       |                    |           |              |        |      |                                                       |
| Ø.,,           |                  |      | Direct: Company                                                       |                    |           |              |        |      |                                                       |
| Management     |                  |      | ✓ □ 8 <sup>th</sup> License Management                                |                    |           |              |        |      |                                                       |
|                |                  |      | Type: Company                                                         |                    |           |              |        |      |                                                       |
|                |                  |      | Delect: Company-A                                                     |                    |           |              |        |      |                                                       |
|                |                  |      | <ul> <li></li></ul>                                                   |                    |           |              |        | -    |                                                       |
|                |                  |      |                                                                       |                    |           | <u>S</u> ave | e Can  | icel |                                                       |
|                |                  |      |                                                                       | inventoried in the | last week | n [          | •      |      |                                                       |

Figure 10 - Restricting access to the Company object type (Administration role only)

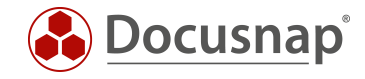

## 4.5 Testing the Changes Made in Step One

Perform a new connection test by logging in as the user "Company-B":

|                | <b>Docusna</b> p <sup>*</sup> |             |
|----------------|-------------------------------|-------------|
| Authentication |                               |             |
| Basic          |                               | -           |
|                |                               | START       |
|                |                               |             |
|                |                               | 😲 Forbidden |

Figure 11 – Login attempt after access rights editing

#### 4.5.1 Why Did the Login Attempt Fail?

Due to the permission adjustments, only users with the Administration role can access objects of the Company object class. The access rights of the users Client A and Client B have been completely removed.

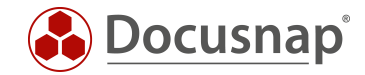

#### 4.6 Step Two – Granting Companies Access Rights to their Data

Now, a new role will be created for each user and assigned to the respective Company. Here, no controls will be assigned to the roles. The roles are only used to define access rights to customer data.

| 🚱 Docusnap 11 - Management (Configuring, Customizing and Extending of Docusnap) — [ |                                                                                                    |    |                |                |             |          | - 🗆 X |                       |         |     |
|-------------------------------------------------------------------------------------|----------------------------------------------------------------------------------------------------|----|----------------|----------------|-------------|----------|-------|-----------------------|---------|-----|
| General                                                                             | GENERAL                                                                                                    |    |                |                |             |          |       | 1.                    |         |     |
|                                                                                     | 🛛 🍪 Designs 🖉 Docusnap User 🔀 Docusnap Roles 🗄 Permission Categories 🗋 Management Tools 🕞 Number Server 🔍 Site Types 🗔 Color Scheme 📋 🚥 |    |                |                |             |          |       |                       |         |     |
| Inventory                                                                           | Docusnap Roles                                                                                                    |    |                |                |             |          |       |                       |         | 4 ⊳ |
| ° <sub>o</sub>                                                                      | Role Name: Company-A                                                                                                    |    | Control        | Dialog         | Group       | Subgro   |       | Category V            | /isible |     |
| Customizing                                                                         | German Text: Company-A                                                                                                    | 80 | Export Schema  | Administration | CUSTOMIZING | Extenc   | A     | Organization          |         |     |
|                                                                                     |                                                                                                    | 80 | Import Sche    | Administration | CUSTOMIZING | Extenc   | Α     | Administration        |         |     |
| IT Assets                                                                           | English Text: Company-A                                                                                                    | 80 | Manage Obje    | Administration | CUSTOMIZING | Extenc   | Α     | Technology - Trainees |         |     |
|                                                                                     | New Delete Save                                                                                                    | 60 | Manage Tables  | Administration | CUSTOMIZING | Extenc   | Α     | Technology - General  |         |     |
| ~-                                                                                  | Dela Marca                                                                                                    | 60 | Manage Rep     | Administration | CUSTOMIZING | Report   | ≙     | Technology - Infrastr |         |     |
| Diagrams                                                                            |                                                                                                    | 8  | Connector Ty   | Administration | DIAGRAMS    | Gener.   | ≙     | Technology - Technic  |         |     |
| 5                                                                                   | Administration                                                                                                    | 6  | Protocols      | Administration | DIAGRAMS    | Gener    | ≙     | Technology - External |         |     |
| 品                                                                                   |                                                                                                    | 60 | Comment Ty     | Administration | GENERAL     | Additie  | Α     | Management            |         |     |
| IT Correlations                                                                     | <sup>®</sup> Company R                                                                                                    | 60 | Contract Types | Administration | GENERAL     | Additie  |       |                       |         |     |
|                                                                                     | ng Company-b                                                                                                    | 60 | Financial Rec  | Administration | GENERAL     | Additie  |       |                       |         |     |
| ¥<br>License                                                                        | A Customizing                                                                                                    | 80 | Password Typ   | Administration | GENERAL     | Additie  |       |                       |         |     |
| Management                                                                          | A Investory                                                                                                    | 60 | Task Types     | Administration | GENERAL     | Additie  |       |                       |         |     |
| a                                                                                   | * IT Documentation                                                                                                    | 60 | Edit Package   | Administration | GENERAL     | Docus    |       |                       |         |     |
| Connect Legacy                                                                      | A IT Polations                                                                                                    | 60 | Export Packa   | Administration | GENERAL     | Docus    |       |                       |         |     |
|                                                                                     | A License Management                                                                                                    | 60 | Import Packa   | Administration | GENERAL     | Docus    |       |                       |         |     |
| Options                                                                             |                                                                                                    |    | Packages (Le   | Administration | GENERAL     | Docus    |       |                       |         |     |
|                                                                                     | Organization     Presision Applying                                                                                                    | 1  | Schedule Con   | Administration | GENERAL     | Docus    |       |                       |         |     |
| ×                                                                                   | Real Permission Analysis                                                                                                    |    | Color Scheme   | Administration | GENERAL     | IT Doc   |       |                       |         |     |
| Close Management                                                                    |                                                                                                    | 8  | Element Prop   | Administration | GENERAL     | IT Doc 🕶 |       |                       |         |     |

Figure 12 – Creating the Company-A and Company-B roles

| 🚱 Docusnap 11 - Management (Configuring, Customizing and Extending of Docusnap) — 🗖 🗙 |                                 |                                                                |                            |                                                                                                    |   |  |
|---------------------------------------------------------------------------------------|---------------------------------|----------------------------------------------------------------|----------------------------|----------------------------------------------------------------------------------------------------|---|--|
| General                                                                               | GENERAL                         | Management Tools 🛛 🖩 Number Server 🔍 Site Types 🖉 Color Scheme |                            |                                                                                                    |   |  |
| Inventory                                                                             | Docusnap Users                  |                                                                |                            |                                                                                                    | • |  |
| °                                                                                     | Domain User / Group:            | Company-B                                                      |                            | Administration                                                                                                    |   |  |
| Customizing                                                                           | Description:                    | Access only for Company-B                                      |                            | Company-A                                                                                                    |   |  |
| <i>C</i> L                                                                            | Allow Access to Docus           | nap Web                                                        |                            | ✓     𝑘 <sub>0</sub> Company-B       □     𝑘 <sub>0</sub> Connect                                                                                                    |   |  |
| IT Assets                                                                             | Password for Basic Auther       | ntication only (Optional):                                     |                            | Customizing                                                                                                    |   |  |
| R.                                                                                    | Password:                       | *****                                                          |                            | □ A <sup>C</sup> <sub>0</sub> Inventory                                                                                                    |   |  |
| Diagrams                                                                              | Password Confirmation:          | ****                                                           |                            | IT Documentation                                                                                                    |   |  |
| IT Correlations                                                                       | <u>N</u> ew <u>D</u> elete      | <u>S</u> ave                                                   |                            | Image: Constant Analysis       Image: Constant Analysis       Image: Constant |   |  |
|                                                                                       | 🖒 Update Group Membe            | Oupdate Group Members from Active Directory for Docusnap Web   |                            | Rermission Analysis                                                                                                    |   |  |
| ۹_<br>License                                                                         | WebAccess                       | Domain User                                                    | Description                | Physical Infrastructure                                                                                                    |   |  |
| Management                                                                            | 7                               |                                                                |                            | Ser Management                                                                                                    |   |  |
| ø                                                                                     | <sup>₽</sup> ⁄ <sub>ℓ</sub> Yes | Company-A                                                      | Access only for Company-A  | All All View                                                                                                    |   |  |
| Connect Legacy                                                                        | 狗 Yes                           | Company-B                                                      | Access only for Company-B  |                                                                                                    |   |  |
| Options                                                                               | MY Yes                          | CSP-VPC-PROD01\Admin                                           | Administrator / User Manag | er                                                                                                    |   |  |
| Close Management                                                                      | •                               |                                                                |                            | Þ                                                                                                    |   |  |

Figure 13 - Assigning the respective role to the user

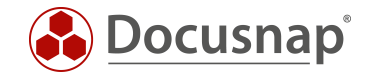

Now, each company has been granted the required access rights. The Company-A role is granted View permission to the Company-A object. The rights for the Company-B role are assigned accordingly. Please note that the rights only refer to a object, not to the entire object class!

| 🚱 Docusnap 11 🛛 😯 🕸 🎇 • ? • - 🗆 🗙 |                  |      |                              |       |        |              |        |          |                            |                            |
|-----------------------------------|------------------|------|------------------------------|-------|--------|--------------|--------|----------|----------------------------|----------------------------|
| Discovory                         | Inventory        |      | Object Permissions           |       |        |              |        | □ ×      |                            |                            |
| Discovery                         | 🚦 Windows (AD) 😭 | SNMP | Roles and Target Objects     | Write | Delete | Read         | Insert | <b>A</b> | 🕼 Exchange Server 🏠        | System Groups 😭            |
|                                   |                  |      | V                            |       |        |              |        |          |                            |                            |
| Inventory                         | ··· All Wizards  |      | m Type: Company              |       |        |              |        |          |                            |                            |
|                                   | 741 1120103      |      | Dbject: Company-B            |       |        |              |        |          |                            |                            |
| G                                 |                  |      | ✓ □ 4 Company-A              | _     | _      | _            | _      |          |                            |                            |
| Documentation                     | Aguarian         |      | Type: Company                |       |        |              |        |          |                            |                            |
|                                   | >  Overview      |      | Bi Object: Company-B         |       |        |              |        |          |                            |                            |
| R                                 | > m Company-A    |      | ✓ ☑ R <sub>6</sub> Company-B |       |        |              |        |          |                            |                            |
| IT Security                       | . We company-b   |      | Object: Company-B            |       |        |              |        |          |                            |                            |
| _ `                               |                  |      | ✓ B <sup>®</sup> Connect     |       |        |              |        |          | Evention Data Description  | Number Sugar Number Failed |
| ģ_1                               |                  |      | Type: Company                |       |        |              |        |          | Execution Date Description | Number Succe Number Pailed |
| License                           |                  |      | Diject: Company-B            |       |        |              |        |          |                            |                            |
| Management                        |                  |      | ~                            |       |        |              |        |          |                            |                            |
| Ē                                 |                  |      | m Type: Company              |       |        |              |        |          |                            |                            |
| All Jobs                          |                  |      | Dbject: Company-B            |       |        |              |        |          |                            |                            |
|                                   |                  |      | ∨ □ A Inventory              |       |        |              |        |          |                            |                            |
| 25                                |                  |      | m Type: Company              |       |        |              |        |          |                            |                            |
| Connect                           |                  |      | Dbject: Company-B            |       |        |              |        |          |                            |                            |
|                                   |                  |      | V I R IT Documentation       | _     | _      | _            | _      |          |                            | Þ                          |
|                                   |                  |      | Type: Company                |       |        |              |        |          |                            |                            |
| Physical                          |                  |      | Bar Object: Company-B        |       |        |              |        |          |                            |                            |
| Infrastructure                    |                  |      | V L Ro II Relations          |       | _      |              |        |          |                            |                            |
| 0                                 |                  |      | Object: Company              |       |        |              |        |          |                            |                            |
| Management                        |                  |      | V 8 License Management       |       |        |              |        |          |                            |                            |
| management                        |                  |      | Type: Company                |       |        |              |        |          |                            |                            |
|                                   |                  |      | Object: Company-B            |       |        |              |        |          |                            |                            |
|                                   |                  |      | ~                            |       |        |              | _      | -        |                            |                            |
|                                   |                  |      | L                            |       |        |              |        |          |                            |                            |
|                                   |                  |      |                              |       |        | <u>7</u> ave | e Ca   | ncei     |                            |                            |
|                                   |                  |      |                              |       |        | [            | ¥      |          |                            |                            |

Figure 14 – Granting permissions to the new company roles

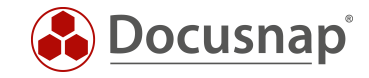

## 4.7 Testing the Changes Made in Step Two

Now, user "Company-B" can only access the data of the Company-B object.

|                | <b>Docusnap</b> <sup>°</sup> |       |
|----------------|------------------------------|-------|
| Authentication |                              |       |
| Basic          |                              | •     |
|                |                              | START |

Figure 15 – Successful login after access rights editing

#### 4.8 Next Steps

If you later create a new user, say "Company-C", with Basic Authentication, this user will by default have no permission to access the Docusnap database. Only after you have created a role for this user and set corresponding rights to an object of the Company type, the new user will be able to access the data. The permissions granted to the two existing users do not need to be adapted in this case.

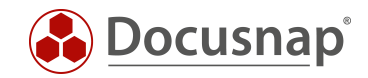

## LIST OF FIGURES

| FIGURE 1 – CONFIGURING THE AUTHENTICATION SCHEME                                           | 5  |
|--------------------------------------------------------------------------------------------|----|
| FIGURE 2 – DOCUSNAP USER MANAGEMENT                                                        | 7  |
| FIGURE 3 – CREATING CUSTOM ROLES                                                           | 8  |
| FIGURE 4 – CREATING DOCUSNAP USERS WITH THE ADMINISTRATION ROLE                            | 9  |
| FIGURE 5 – ASSIGNING ACCESS RIGHTS TO SERVER OBJECTS TO USERS WITH THE ADMINISTRATION ROLE | 10 |
| FIGURE 6 – PERMISSION EXAMPLE – REQUIREMENT                                                | 11 |
| FIGURE 7 – PERMISSION MANAGEMENT – BASIC SETTINGS                                          | 12 |
| FIGURE 8 – DOCUSNAP WEB ACCESS IS WORKING (USER CAN ACCESS ALL COMPANIES)                  | 13 |
| FIGURE 9 – RESTRICTING ACCESS TO THE OVERVIEW OBJECT TYPE (ADMINISTRATION ROLE ONLY)       | 14 |
| FIGURE 10 – RESTRICTING ACCESS TO THE COMPANY OBJECT TYPE (ADMINISTRATION ROLE ONLY)       | 14 |
| FIGURE 11 – LOGIN ATTEMPT AFTER ACCESS RIGHTS EDITING                                      | 15 |
| FIGURE 12 – CREATING THE COMPANY-A AND COMPANY-B ROLES                                     | 16 |
| FIGURE 13 – ASSIGNING THE RESPECTIVE ROLE TO THE USER                                      | 16 |
| FIGURE 14 – GRANTING PERMISSIONS TO THE NEW COMPANY ROLES                                  | 17 |
| FIGURE 15 – SUCCESSFUL LOGIN AFTER ACCESS RIGHTS EDITING                                   | 18 |

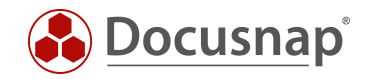

#### VERSION HISTORY

| Date             | Description                                                                                  |
|------------------|----------------------------------------------------------------------------------------------|
| October 11, 2016 | Version 1.0 – This description applies to Docusnap version 10.0.464.11.                      |
| October 31, 2016 | Version 1.01 – Screenshots have been updated – Version 10.0.488.1                            |
| October 19, 2018 | Version 1.1 – Screenshots have been updated – Version 10.0.1183.4                            |
| October 24, 2018 | Version 1.2 – Screenshots have been updated – 1. Introduction: License notice has been added |
| May 04, 2020     | Version 2.0 - Revision of the HowTos for Docusnap 11                                         |

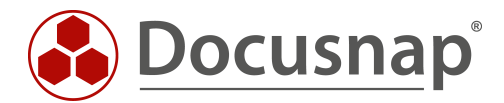